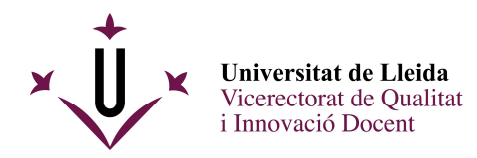

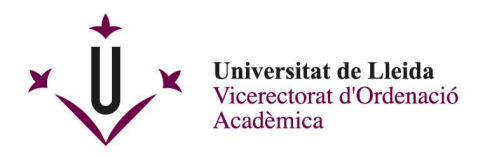

## Com crear un espai tipus Projecte docent al Campus Virtual

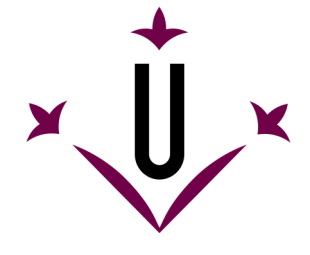

Universitat de Lleida

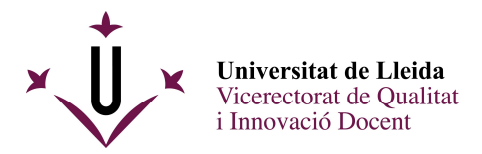

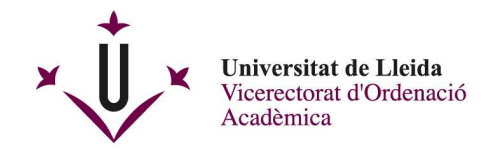

## Com crear un espai tipus Projecte docent al Campus Virtual

1. Entrar al campus virtual i clicar a 'Espais'.

| Propostes Reforma | Estatuts 🗸 🛛 Co          | omunicacions | s UdL 🗸 🤇 Com | issió d'la | Universitat (C | CAU) ~  | Espai.  |
|-------------------|--------------------------|--------------|---------------|------------|----------------|---------|---------|
|                   | AGENDA                   |              |               |            |                |         |         |
| ? AJUDA           |                          |              |               |            |                | Senllaç | ? AJUDA |
| ual.              | OPCIONS PUBLICA (PRIVAT) |              |               |            |                |         |         |
| quuto             | d'abril                  | 2020         |               |            |                | <       | Avui >  |
|                   | dl.                      | dt.          | dc.           | dj.        | dv.            | ds.     | dg.     |
|                   | 30                       | 31           | 1             | 2          | 3              | 4       | 5       |
| cio Animal        | 6                        | 7            | 8             | 9          | 10             | 11      | 12      |
|                   | 10                       |              | 1 M H         | 10         |                | 10      | 10      |

2. Crear un espai nou.

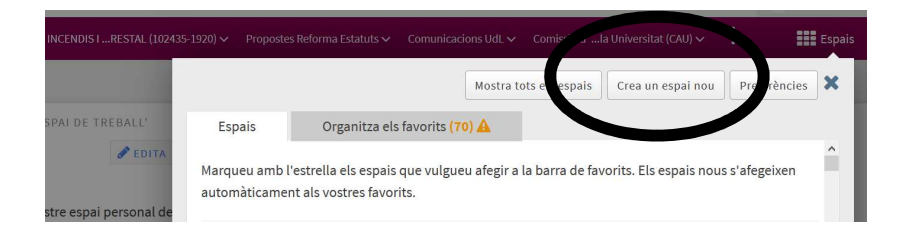

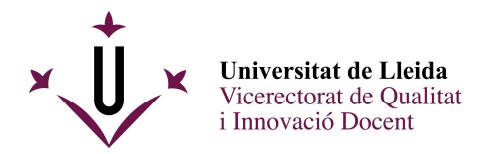

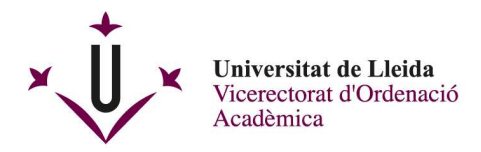

3. Seleccionar espai tipus projecte docent.

| ۏ Comenzar a usar | r Firefox 📔 Signatura fora de la UdL 🔀 Portalirmas                                                                                                    |
|-------------------|----------------------------------------------------------------------------------------------------|
| El meu espai de   | treball > 🖧 CONFIGURACIÓ D'ESPAIS                                                                                                    |
| *                 | Senilaç 7 Ajuda                                                                                                    |
| <b>‡</b><br>Inici | Crea l'espai                                                                                                    |
| 4                 | Hi ha diverses maneres de crear un espai:                                                                                                    |
| Perfil            | Crea el teu espai                                                                                                    |
| Anuncis           | Aquesta opció és per a usuaris experimentats. Permet als propietaris d'un espai afegir-hi eines.                                                                                                    |
| denda 🎦           | <ul> <li>espai tipus curs</li> <li>(Espais on es permet afegir grups de matrícula, a més d'altres membres de la UdL i usuaris externs)</li> </ul>                                                                                                    |
| Recursos          | <ul> <li>espai tipus projecte (Creat(s) 0 espai(s) de 5 disponible(s))</li> <li>(Espais de col·laboració què poden ser creats tant pel professorat com l'alumnat. Podeu afegir altres membres de la UdL. Té algunes restriccions d'espai i d'eines.)</li> </ul> |
| th<br>Intranet    | espai tipus projecte docent     (Espais de col·laboració què poden ser creats pel professorat. Podeu afegir altres membres de la UdL i usuaris externs)                                                                                                    |
| x                 |                                                                                                    |
| Actes             | En qualsevol moment podeu afegir o eliminar eines de qualsevol tipus d'espai.                                                                                                    |
| Preferències      | Continua Cancel·la                                                                                                    |
| 00                |                                                                                                    |
| 🗄 🔎 Escri         | ibe aquí para buscar O 🗄 🤮 🌀 🚵 🕤 🔝 🔟 🗠 🔨 🕫 953                                                                                                    |

## 4. Configurar l'espai.

| 😊 Comenzar a usar l | irefox 🛛 📘 Signatura fora de la UdL | Portafirmas                                                                                           |   |
|---------------------|-------------------------------------|----------------------------------------------------------------------------------------------------|---|
| Inici               |                                     |                                                                                                    | ^ |
| <b>.</b>            | Introduïu informació sobre e        | l vostre espai.                                                                                       |   |
| Perfil              | * Títol de l'espai:                 | (XXX)                                                                                                 |   |
| 4                   | •                                   |                                                                                                    |   |
| Anuncis             | Idioma de l'espai                   | Idioma de l'usuari (predeterminat)                                                                    |   |
| Ê                   |                                     | Basque [eu] basc<br>català - Espanya [ca ES] català - Espanya                                         |   |
| Agenda              |                                     | Deutsch - Deutschland [de_DE] alemanya                                                                |   |
| <b>b</b>            |                                     | English - Australia [en_AU] anglès - Austràlia<br>English - New Zealand [en_NZ] anglès - Nova Zelanda |   |
| Recursos            |                                     | attait de trans 0                                                                                     |   |
| *                   | Descripcio: (apareix a la pagina    | rinici de l'espaij                                                                                    |   |
| Intranet            | 🖻 Codi font 🔳 🐰 🕞 🕻                 | à lǜ lଢ   ● ◆ / Q \$\$   ₩ I <sub>x</sub>   = =   非 非 ?? 以                                            |   |
| x                   | BIUS x, x <sup>2</sup>              |                                                                                                    |   |
| Actes               | Estil - Normal -                    | Tipus de Mida - 🗛 - 🔯 - 🔀 🗊                                                                           |   |
| •                   |                                     |                                                                                                    |   |
| Preterencies        | Examens orals                       |                                                                                                    |   |
| <b>Q</b> 2          |                                     |                                                                                                    |   |
| d'espais            |                                     |                                                                                                    |   |
|                     |                                     |                                                                                                    |   |

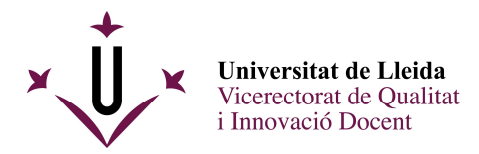

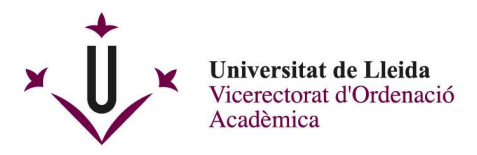

5. Seleccionar les eines de l'espai.

| «                 |                                                                 |   | 0                         |                     |
|-------------------|-----------------------------------------------------------------|---|---------------------------|---------------------|
| <b>†</b><br>Inici | Eines de l'espai                                                |   | م                         | ENLLAÇ <b>Y</b> AJU |
| 4                 | Seleccioneu les eines que voleu incloure al vostre espai        |   |                           |                     |
| Perfil            |                                                                 |   | Eines seleccionades       | Elimina             |
| 1                 | General                                                         | 3 | Inici                     | ×                   |
| nuncis            | ✓Inici                                                          |   | 🏟 Configuració de l'espai |                     |
| genda             | Per mostrar avisos, discussions i elements de xat recents.      |   | Videoconferència          | ×                   |
|                   | Activitats                                                      |   |                           |                     |
| cursos            | Eina de publicació i qualificació d'activitats                  |   |                           |                     |
| itranet           | Agenda                                                          |   |                           |                     |
|                   | Eina per publicar i veure dates de termini, esdeveniments, etc. |   |                           |                     |
| x                 |                                                                 |   |                           |                     |

6. Publica i confirma la creació de l'espai.

Amb la col·laboració de:

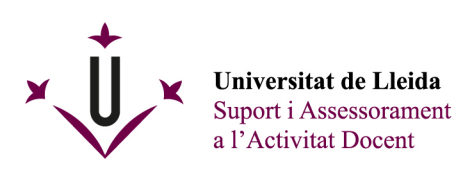

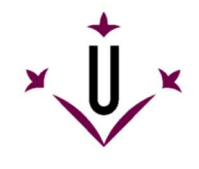

**Universitat de Lleida** Coordinació de Transformació Digital